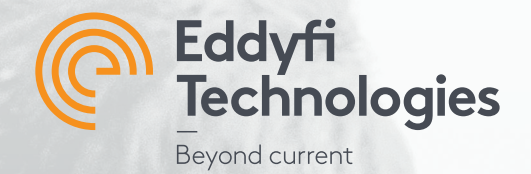

# Getting Started with

# **PANTHER 2**

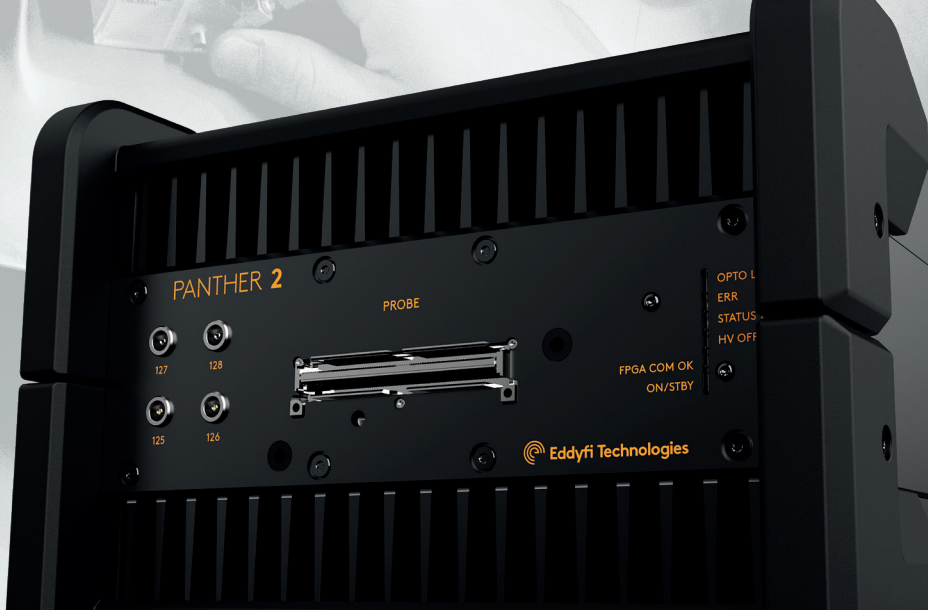

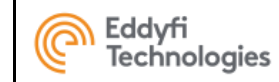

## **Getting Started**

Rev A-01

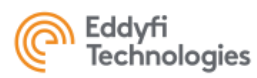

## **Contents**

| 1. PACKAGE CONTENT              | 5  |
|---------------------------------|----|
| 2. INTENDED USE                 | 6  |
| 3. CONNECTIONS                  | 6  |
| 4.GLOBAL WARNINGS               | 7  |
| 5. REGULATORY COMPLIANCE        | 9  |
| 6. SUGGESTED COMPUTER - LAPTOP  | 11 |
| 7. SUGGESTED COMPUTER - DESKTOP | 12 |
| COMPUTER SETTINGS               | 13 |
| 8. ACQUIRE SOFTWARE             | 13 |
| 9. ACQUIRE QUICK START          | 14 |
| 10. SPECIFICATIONS              | 17 |
| 11. LOCAL REPRESENTATIVE        | 21 |
| ANNEX 2 - MECHANICAL DRAWING    | 23 |
| ANNEX 3 - CONNECTOR INFORMATION | 24 |
| 1. PHASED ARRAY CONNECTOR       | 24 |
| 2. UT CONNECTORS                | 26 |
| 3. ENCODER CONNECTOR            | 27 |
| 4. SYNCHRO CONNECTOR            | 29 |
| 5. I/O CONNECTORS (USB 3.0)     | 30 |
| 6. POWER CONNECTOR              | 31 |
| 7. UFL CONNECTORS               | 33 |
| ANNEX 4 - Accessories           | 34 |

**Registre des versions** 

This document is the exclusive property of Eddyfi Technologies. It must not be disclosed, used, or reproduced in whole or in part without the written permission of Eddyfi Technologies.

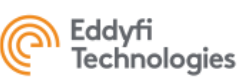

| Version | Description      | Ву  | Date       |
|---------|------------------|-----|------------|
| A-01    | Original version | EBO | 2024-07-29 |
|         |                  |     |            |

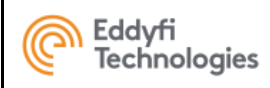

# **1.PACKAGE CONTENT**

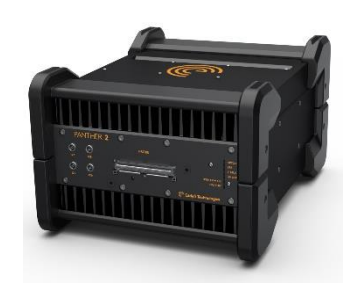

PANTHER

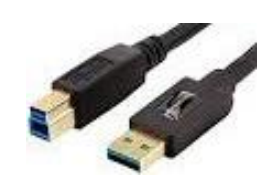

USB 3.0 cable 3m

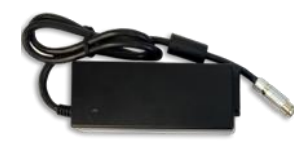

Power supplier

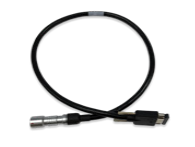

MOLEX encoder to free Wire cable (1 m)

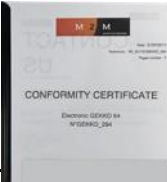

This document is the exclusive property of Eddyfi Technologies. It must not be disclosed, used, or reproduced in w

written permission of Eddyfi Technologies.

5/37

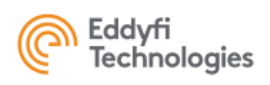

## **2.INTENDED USE**

The Panther is designed to perform ultrasonic non-destructive inspections of industrial and commercial materials.

Do not use the Panther for any purpose other than its intended use.

Panther can manage all the conventional, phased array modes and Total Focusing Method (TFM).

## **3.CONNECTIONS**

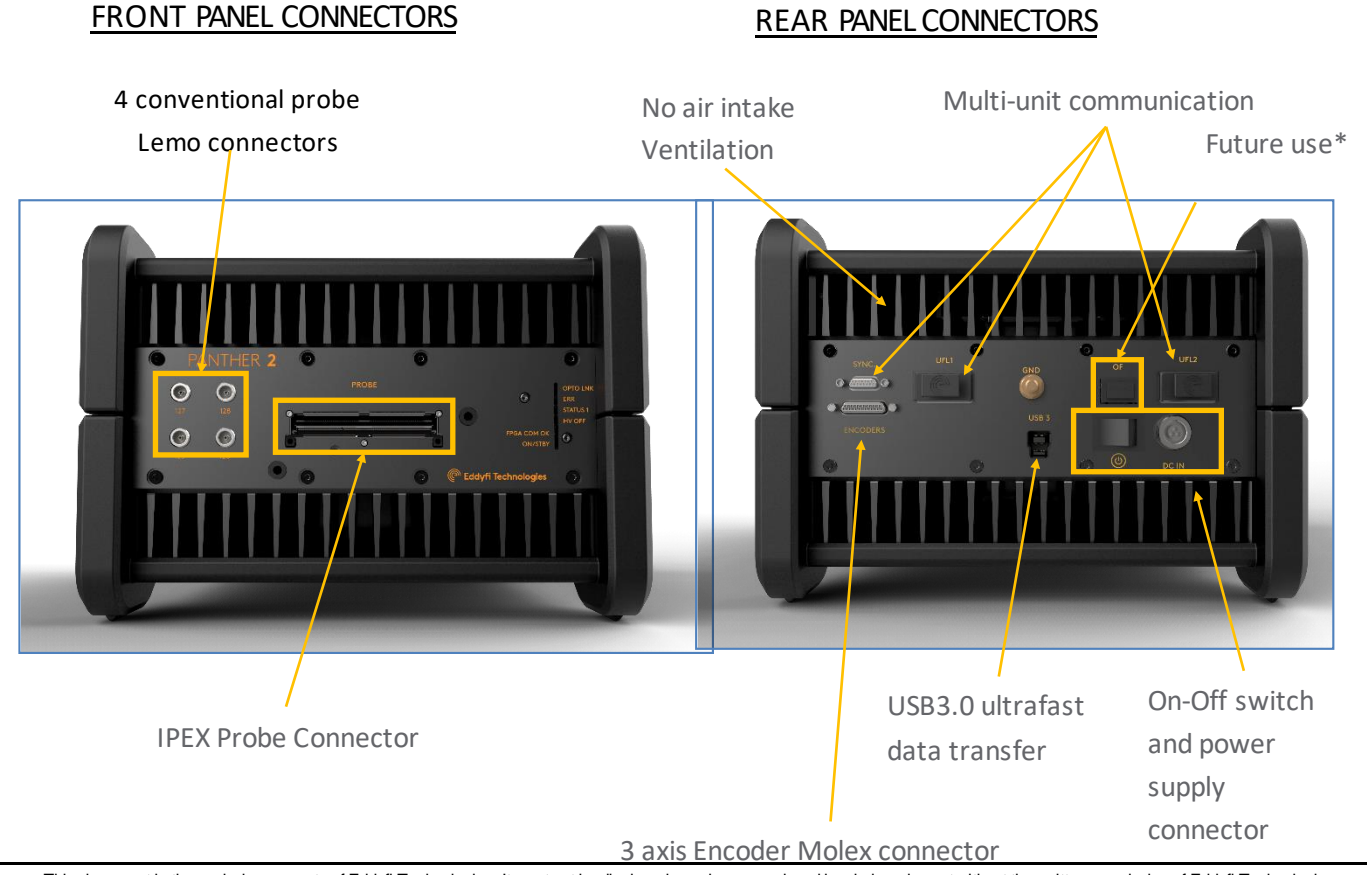

This document is the exclusive property of Eddyfi Technologies. It must not be disclosed, used, or reproduced in whole or in part without the written permission of Eddyfi Technologies.

\* Optional

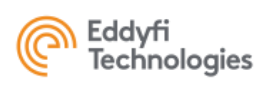

# **4.GLOBAL WARNINGS**

Do not use the device for purposes other than those for which it was designed.

Do not inspect parts of the human body or animal body with PANTHER systems.

The use of non-compatible devices can cause device failure.

To avoid personal injury or property damage, do not disassemble, modify or attempt to repair the unit.

Carefully read the instructions in the user's manual before turning the unit on.

Obey all safety warnings on the unit and those contained in the User Manual.

Do not install substitute parts or do not make modifications not allowed on the device.

Repair instructions, if any, are for qualified technical staff. Do not attempt to service this product unless you are qualified to do so to avoid the risk of electric shock. If you have any problems or questions regarding this product, please contact EDDYFI TECHNOLOGIES or an authorized representative of EDDYFI TECHNOLOGIES.

Before turning on power, connect the ground of the device to the protective conductor of the power cord. The plug must be inserted only into an AC mains socket outlet with ground contact. You should never cancel function protection using an extension cord (power cable) without a protective conductor (grounding).

When the protective grounding seems damaged, you must power down the unit and prevent unintentional operation.

The device must only be connected to a power source of the type described in the annex below.

Prior to trash PANTHER system, make sure to comply with local laws.

In accordance with European Directive 2002/96/EC on Waste Electrical and Electronic Equipment (WEEE), this symbol indicates that this product should not be disposed of with other household waste but should be collected separately. Please contact your local EDDYFI TECHNOLOGIES representative for instructions on how to take this product back, or to find out about collection facilities in your country.

The probes connected to the PANTHER must be equipped with reinforced insulation.

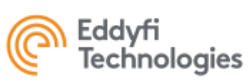

Avoid touching the inner conductor of I-PEX and LEMO connectors to reduce the risk of electric shock. The tension of the inner conductor of UT connectors can reach 160V and the voltage of the inner conductor PA connector can reach 160 V.

To completely disable the system, unplug the AC adaptor.

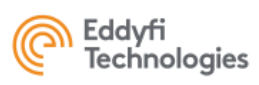

# **5. REGULATORY COMPLIANCE**

#### FCC Compliance (USA)

This equipment was tested and found to comply with the limits for a Class A digital device, pursuant to Part 15 of the FCC Rules. These limits are designed to provide reasonable protection against harmful interference when the equipment is operated in a commercial environment. This equipment generates, uses, and can radiate radio frequency energy and, if not installed and used in accordance with the user's guide, may cause harmful interference to radio communications. Operation of this equipment in a residential area is likely to cause harmful interference in which case you will be required to correct the interference at your own expense.

#### IC Compliance (Canada)

This device complies with Canadian ICES-001(A). Cet appareil est conforme à la norme NMB-001(A) du Canada.

#### CE Marking (EU)

Hereby, Eddyfi Technologies declares that the PANTHER equipment complies to the essential requirements of the following directives:

- Electro Magnetic Compatibility (EMC, 2014/30/EU)
- Low Voltage (LVD, 2014/35/EU)
- Restriction of Hazardous Substance

(RoHS, 2011/65/EU, 2015/863/EU and 2017/2102)

Please find the full EU Declaration of Conformity on the Eddyfi Technologies website (<u>www.eddyfitechnologies.com</u>).

#### UKCA Marking (UK)

Hereby, Eddyfi Technologies declares that the PANTHER equipment is in compliance to the essential requirements of Statutory Instruments:

- o Electro Magnetic Compatibility (S.I. 2016 No. 1091)
- o Electrical Equipment Safety (S.I. 2016 No. 1101)
- Restriction of Hazardous Substances

(RoHS, S.I. 2012 No. 3032 and S.I. 2021 No. 422)

Please find the full UKCA Declaration of Conformity on the Eddyfi Technologies website (<u>www.eddyfitechnologies.com</u>).

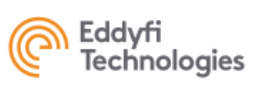

#### WEEE Compliance (Waste)

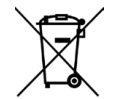

This marking acts as a reminder that the product should not be discarded as unsorted waste but must be sent to separate collection facilities for recovery and recycling in accordance with the local regulations applicable to Waste Electrical and Electronic Equipment (WEEE).

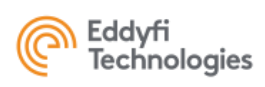

## **6. SUGGESTED COMPUTER - LAPTOP**

To benefit from the high throughput that the PANTHER can deliver, here are the 2 minimum suggested configurations:

## LAPTOP Configuration – for USB use

Intel Core i9-11950H (8 Core, 24MB Cache, 2.60GHz to 5.00GHz, 45W, vPro) Monitor 17.3" IPS FHD, 1920x1080, 60Hz. 32Go, 2x16Go, DDR4 SSD 512 Go, PCIe x4 NVMe Gen 3 SSD 1 To, PCIe x4 NVMe Gen 3 Battery, 95 Wh NVIDIA GeForce RTX 4080 (ou RTX A5000) w/16 GB GDDR6 240W Power Adapter Wireless Intel Wi-Fi 6E AX210 with Bluetooth 5.2 Keyboard & Touch PAD

#### <u>Software</u>

Windows 10 or 11 Professional, 64 bits

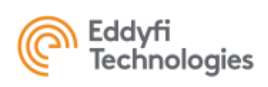

## **7. SUGGESTED COMPUTER - DESKTOP**

To benefit from the high throughput that the PANTHER can deliver, here are the 2 minimum suggested configurations:

## **DESKTOP CONFIGURATION – for USB use**

Intel<sup>®</sup> Core<sup>™</sup> i9-10900X (19.25 MB cache, 10 cores, 20 threads, 3.70 GHz to 4.70 GHz Turbo, 165)
Monitor 23" FHD, 1920x1080, 60Hz
32Go, 2x16Go, DDR4
SSD 512 GB, PCIe NVMe
SSD 1 TB, PCIe NVMe
NVIDIA GeForce RTX 4080
Tower 950W Chassis, with USB3.0 and Ethernet 1 Gbit
Keyboard & Mouse

Software

Windows 10 or 11 Professional, 64 bits

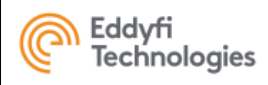

## **COMPUTER SETTINGS**

The computer can be used with a USB3 connection.

# **8. ACQUIRE SOFTWARE**

Acquire is the PANTHER operating software dedicated to conventional UT, TOFD, Phased-Array, TFM settings and acquisition.

## LAUNCHING ACQUIRE

If a computer has been delivered by Eddyfi with your Panther system, ACQUIRE can be accessed from the Acquire Icon located on the windows desktop icon or by double clicking on the C:/Acquire/Go\_Acquire\_US.bat

## **INSTALLING ACQUIRE**

If no computer has been delivered with your Panther system, please download Acquire from the support section (see https://www.eddyfi.com/en

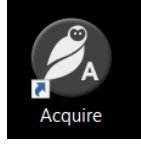

). Please check the installation guide for Eddyfi Panther in the documentation section.

## LAUNCHING ACQUIRE IN SIMULATION MODE

Acquire software can be launched in simulation mode (i.e. without the Panther hardware connected) by double-clicking on C:/Acquire/Go\_Acquire\_ Simulation.bat

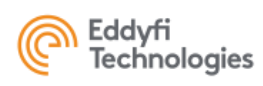

# **9. ACQUIRE QUICK START**

## HOME PANEL

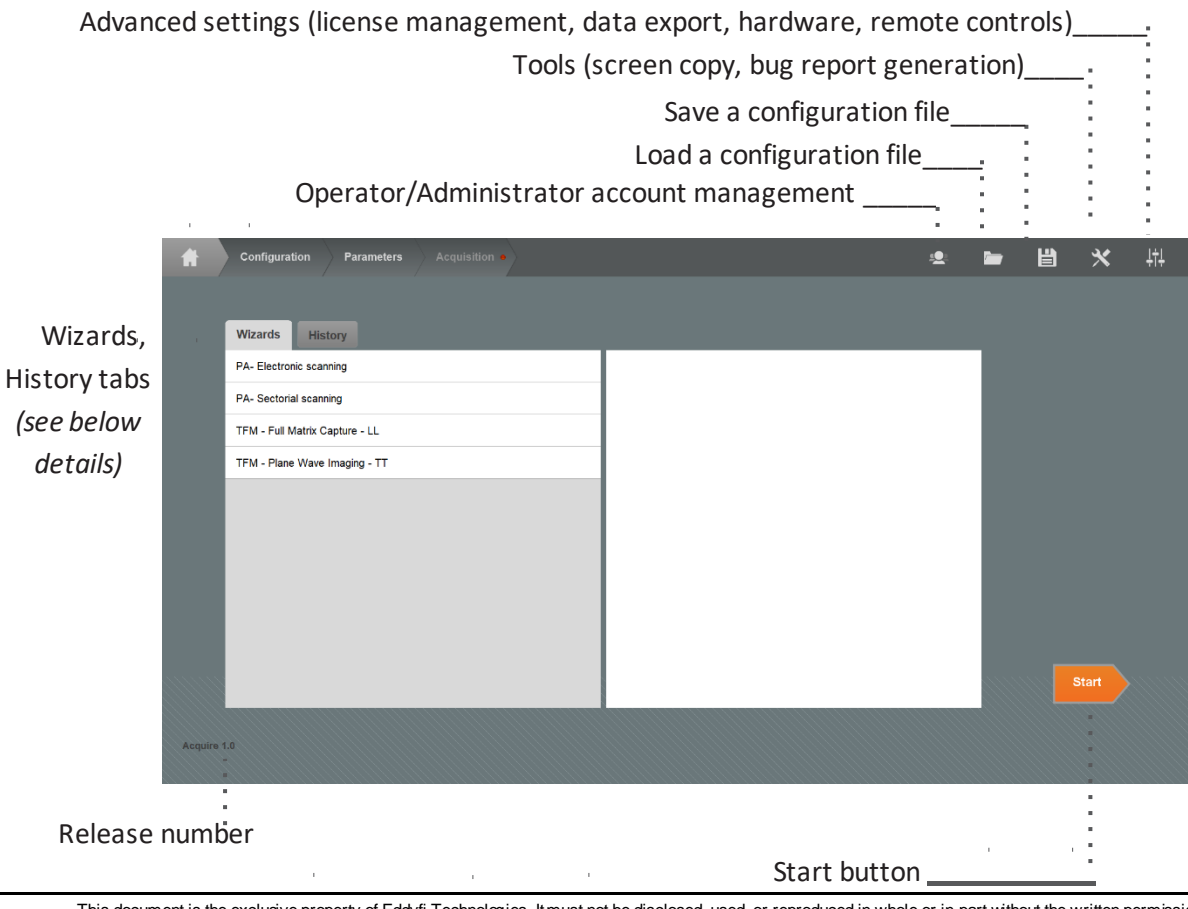

This document is the exclusive property of Eddyfi Technologies. It must not be disclosed, used, or reproduced in whole or in part without the written permission of Eddyfi Technologies.

#### WIZARDS HISTORY

Wizards are files containing basic

History contains the list of the

14/37

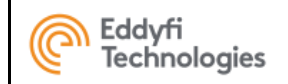

## **CONFIGURATION PANEL**

## **CONFIGURATION PANEL**

The configuration panel allows to setup a configuration (conventional PE, TOFD, Phased Array, TFM...).

It is based on the CIVA simulation software, the full CIVA manual can be accessed by pressing F1.

The configuration should be entered as carefully as possible as most of the imaging system of Acquire is using the CIVA configuration.

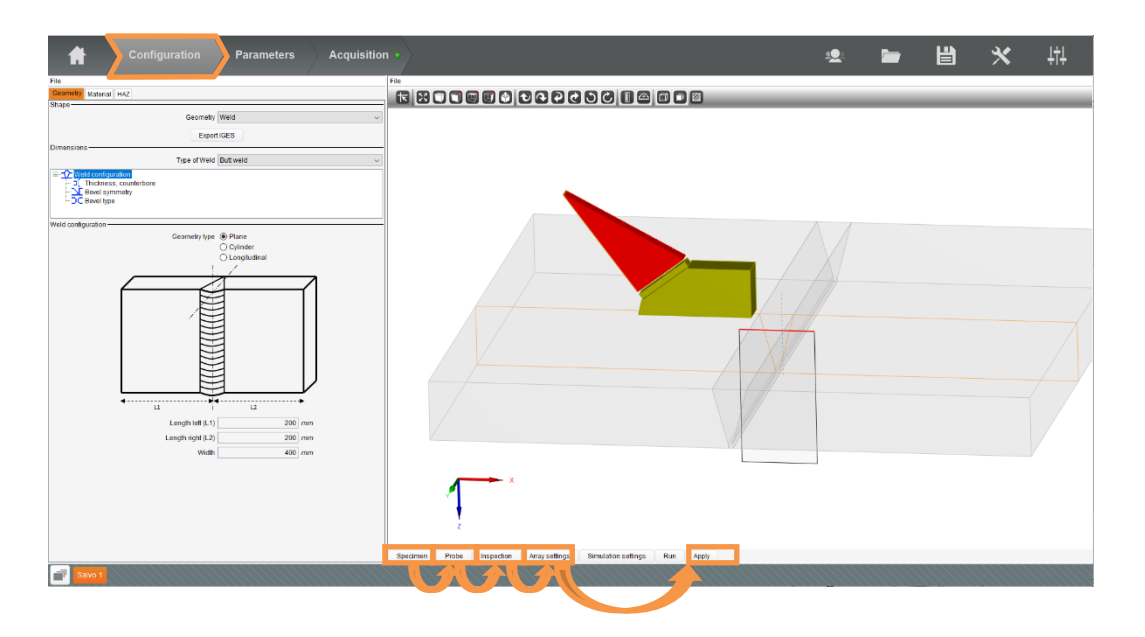

Basically, a CIVA configuration is setup by clicking successively on the Specimen, Probe, Inspection,

Array Settings panels. The phased array or TFM modes (Linear Scanning, Sector Scan, Pitch-Catch,

FMC/This Macupentis/Treptolusive property defined to the structure bed is placed ward of reproduced in whole or in part without the written permission of Eddyfi Technologies.

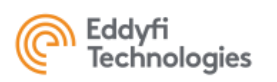

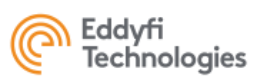

# **10. SPECIFICATIONS**

| ENVIRONMENT                  |                                                                                                    |  |
|------------------------------|----------------------------------------------------------------------------------------------------|--|
| Size (L x W x H)             | 298mm x 220mm x 159mm<br>(11.73 in x 8.66 in x 6.25 in)                                              |  |
| Weight                       | 6,6 Kg<br>(14,5 lbs)                                                                                 |  |
| Power supply                 | External AC/DC power supply:<br>240V/50Hz - 0.75A<br>110V/60Hz -1.5A<br>Instrument:<br>24 VDC 3.75 A |  |
| IP rating                    | IP20 (IP54 with accessory)                                                                           |  |
| Operating temperature        | 0 to 45°C (32 to 113°F)                                                                              |  |
| Storage temperature          | -20 to 70°C (-4 to 158°F)                                                                            |  |
| Max altitude                 | 2000 m                                                                                               |  |
| Indoor/Outdoor use           | Indoor only                                                                                          |  |
| Maximum relative<br>humidity | 90% condensing                                                                                       |  |
| Pollution degree             | 2                                                                                                    |  |

| CONNECTIVITY   |                                                          |
|----------------|----------------------------------------------------------|
| Phased-Array   | IPEX (x1) – up to 128 channels                           |
| UT-TOFD        | LEMO-00 (x4)                                             |
| Encoder Input* | MicroD25 connector<br>Up to 3<br>Quadrature or clock/dir |

This document is the exclusive property of Eddyfi Technologies. It must not be disclosed, used, or reproduced in whole or in part without the written permission of Eddyfi Technologies.

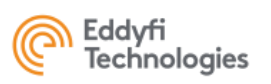

Getting Started guide - PANTHER 2P & Acquire software - Rev A-0

| 5MHz n | าลx |
|--------|-----|
|--------|-----|

| Synchro Input/Output* | Internal use only |
|-----------------------|-------------------|
| USB3                  | Up to 3 Gbits/sec |
|                       |                   |

\* Depending on the configuration and options

| A V A I L A B L E<br>C O N F I G U R A T I O N S |                                              |
|--------------------------------------------------|----------------------------------------------|
| 1 PANTHER                                        | 32:128PR<br>64:64PR<br>64:128PR<br>128:128PR |
| 2 PANTHER                                        | 64:256PR<br>128:256PR<br>256:256PR           |

| P h a s e d - A r r a y |                                                     |
|-------------------------|-----------------------------------------------------|
| Pulser                  |                                                     |
| Number of channels      | Up to 128                                           |
| Pulse type              | Bipolar square pulse                                |
| Amplitude               | From 20 to 100V                                     |
| Pulse width             | Pulse width from 20 to 2000 ns<br>False time < 6 ns |
| Receiver                |                                                     |
| Number of channels      | Up to 128                                           |
| Input impedance         | 50Ω                                                 |
| Frequency range         | Frequency range 0.3 to 20MHz                        |
| Max. input signal       | 2 Vpp                                               |

| 0 to 120 dB – 0.1dB step |
|--------------------------|
| 0 to 120 dB – 0.1dB step |

Active aperture Up to 128 elements

Compliant with EN ISO 18563-1

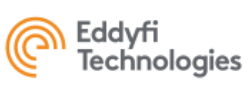

# **11. LOCAL REPRESENTATIVE**

| Eddyfi Europe SAS         | Eddyfi UK Ltd.          |
|---------------------------|-------------------------|
| 21 Av. du Québec          | Clos Llyn Cwm           |
| 91140 Villebon-sur-Yvette | Swansea Enterprise Park |
| Tel: +33 160 923 965      | Swansea SA6 8QY         |
| https://eddyfi.com/en     | Tel: +44 1792 798711    |
|                           | https://eddyfi.com/en   |

### DOWNLOAD PLATFORM

The Eddyfi Technologies support website gives access to the last software versions of ACQUIRE and CAPTURE, documentation, procedures. With the search tool, search for 'Acquire' in 'Software'.

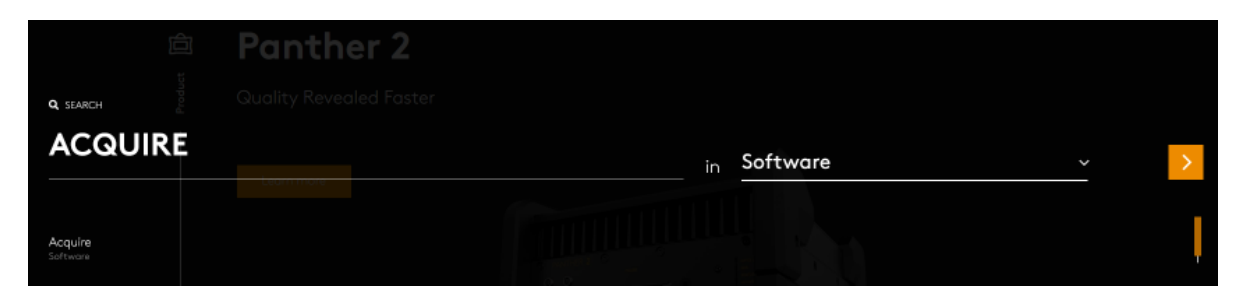

#### **SUPPORT**

To share feedback, remarks, or problems, do not hesitate to contact us at support@eddyfi.com.

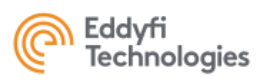

In case of ACQUIRE or CAPTURE crash, please report us as many details as possible such as application files, inspection files, screenshot and bug reports generated with the following bug report tool:

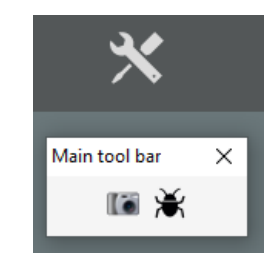

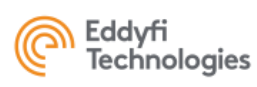

## **ANNEX 2 - MECHANICAL DRAWING**

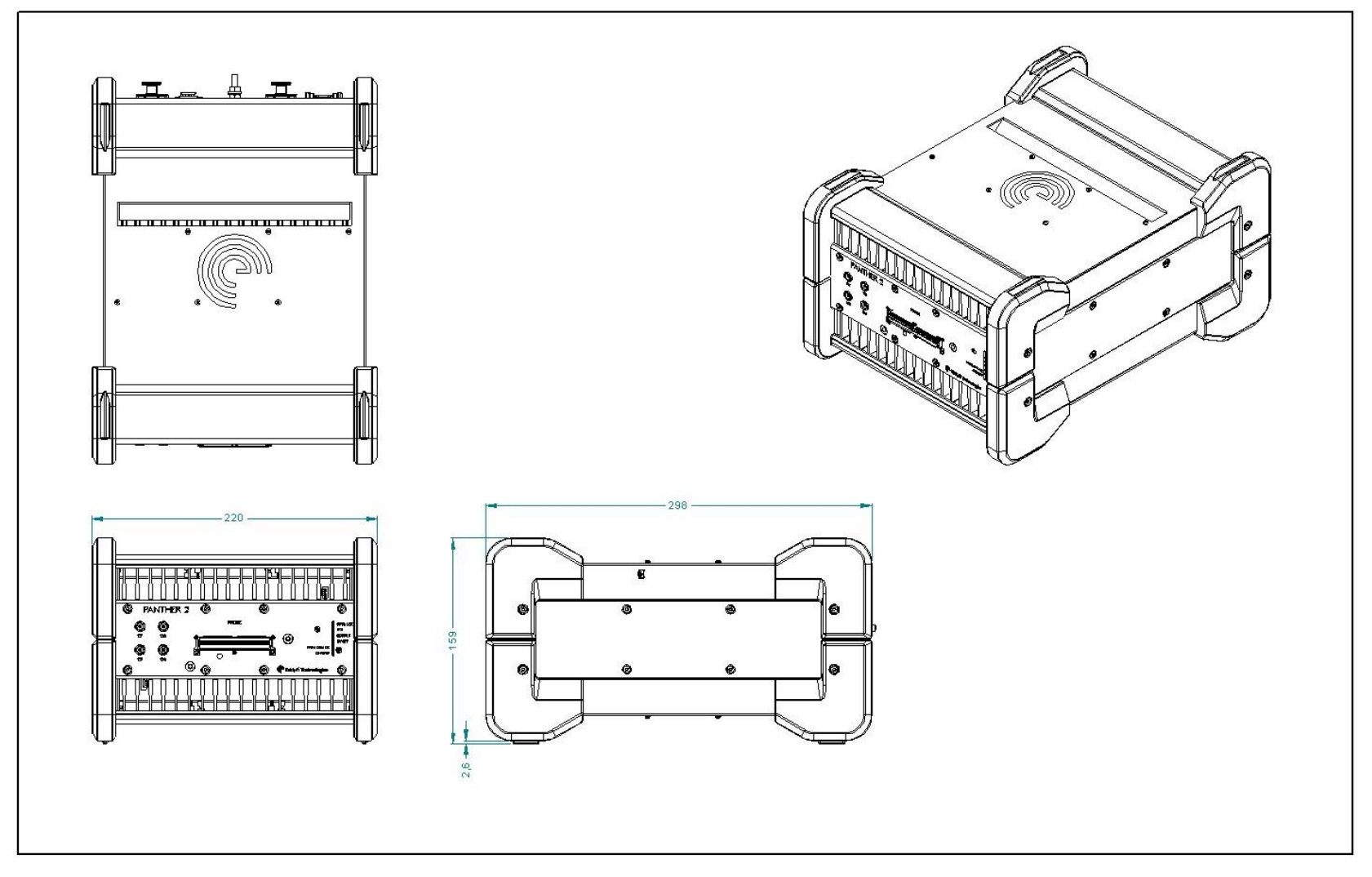

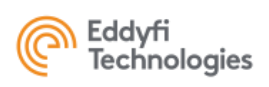

## **ANNEX 3 - CONNECTOR INFORMATION** 1. PHASED ARRAY CONNECTOR

## **Connector Location**

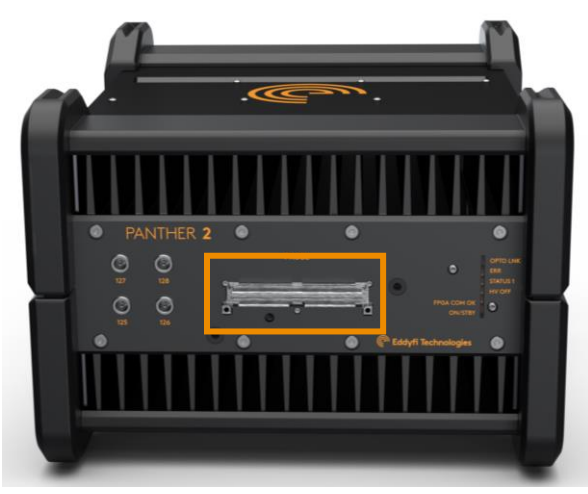

Connector Information Supplier: I-PEX

Reference: 30046-160T-F

## **Connector function**

- Plug Phased-array IPEX probes
- Connect probe splitters or probe adaptors
- Compatible with IPEX easy-latch adaptor frame:

# Matching Connector

## Supplier: I-PEX

#### **References:**

- straight: 30056-160T-F
- right angle: 30047-160T-04F

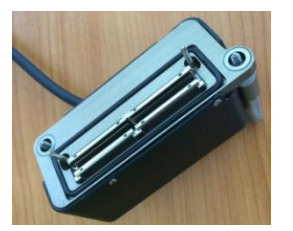

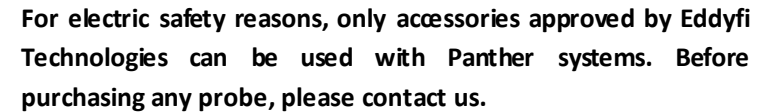

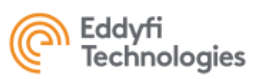

# Connector Mapping (female side)

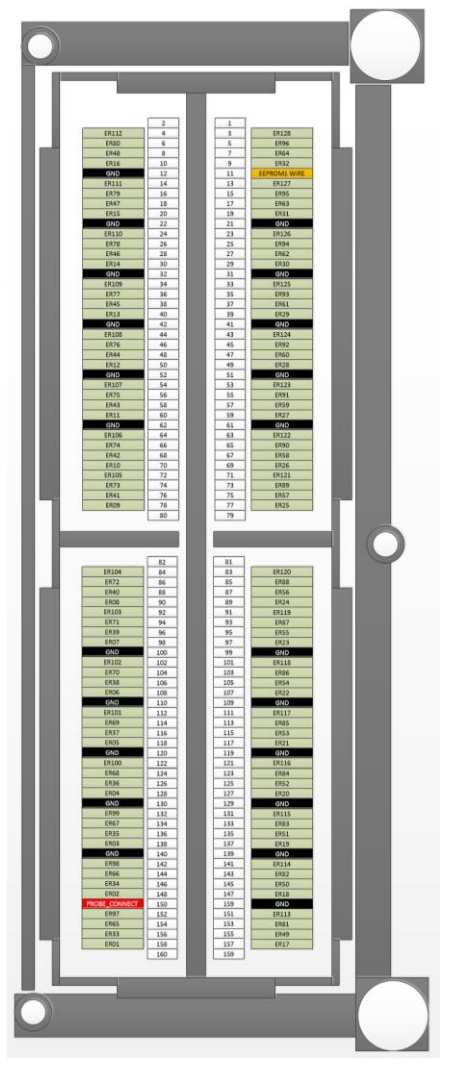

# **Connector Signal Description**

| Signal Name  | Description                             | User matching signal                                                                  |
|--------------|-----------------------------------------|---------------------------------------------------------------------------------------|
| ER1 to ER128 | Phased-array channel<br>number 1 to 128 | Phased-array probe channel 1 to 128*                                                  |
| GND          | Ground pin                              | For better ultrasound result, all GND<br>pin have to be connected to probe<br>ground. |

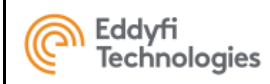

## **2. UT CONNECTORS**

## **Connectors Location**

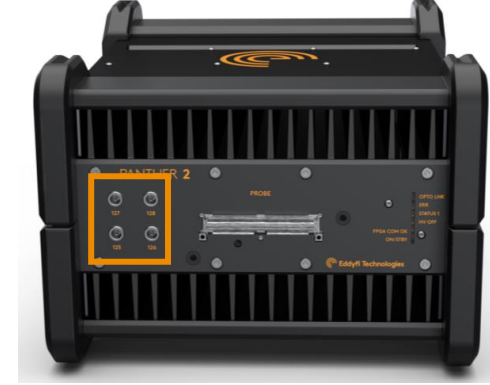

## **Connector Information**

Supplier: LEMO Reference: ERN.00.250.CTL

# Matching Connector

UT connector is NimCAMAC standard. Supplier: LEMO Reference: FFA.00.250.CTAC31

# **Connector function**

4 P/R LEMO allowing to use :

- 4 conventional UT probe in pulse-echo mode
- 2 pairs of TOFD or 2 Dual element probes

# Connector Mapping (female side)

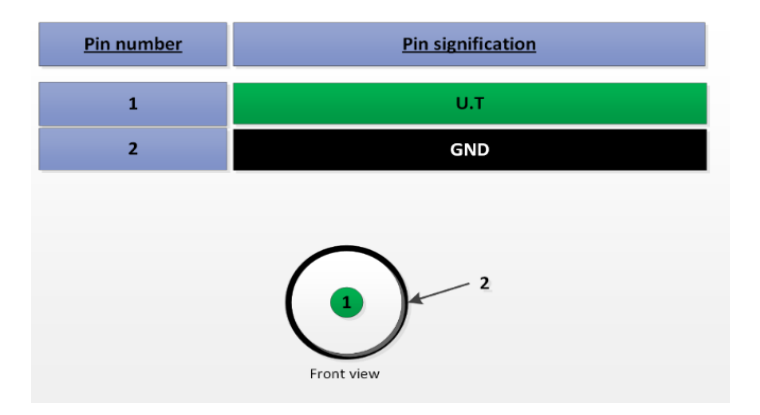

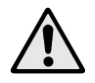

For electric safety reasons, only accessories approved by EDDYFI can be used with Panther systems. Before purchasing any probe, please contact us.

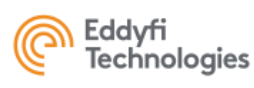

## **3. ENCODER CONNECTOR**

## **Connector Location**

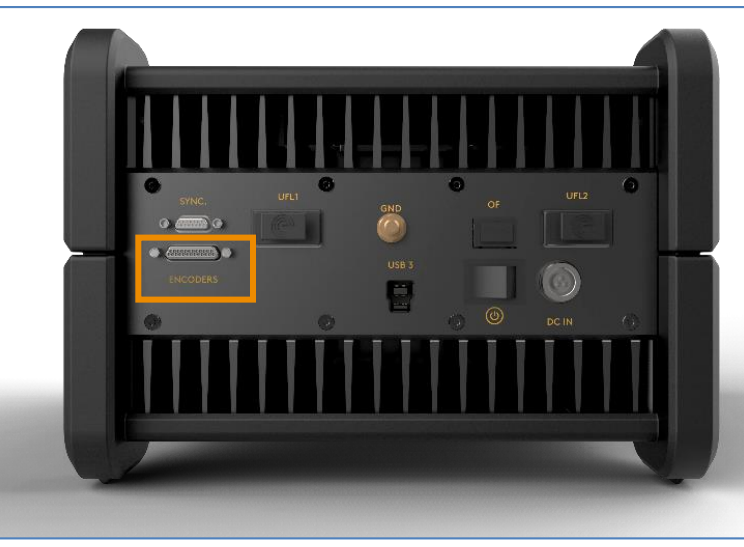

## **Connector Information**

Supplier: GLENAIR

Reference: 654-M83513/01-DC

# Matching Cable (male)

Supplier: MOLEX

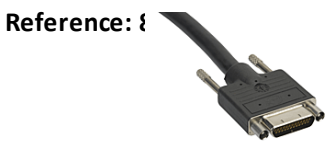

| Description              | Value  | Internal 330 Ω  |
|--------------------------|--------|-----------------|
| Maximum admissible input | 20 mA. | 8 V             |
| current                  |        |                 |
| Recommended "ON" value   | 10 mA  | 4.8 V           |
| Minimum "ON" value       | 5 mA   | 3.1 V (V+ - V-) |
| Maximum "OFF" value      | 250 µA | 1,45 V          |
| Maximum reverse value    | -20 mA | 8 V             |
| Maximum Frequency        | 5 MHz  | Recommended     |
|                          |        | 400KHz max      |

## **Connector function**

-

- CUNNELI UP IU 3 DIFFERENT ENCODERS:
  - 5V optocoupled\*
  - quadrature mode or clock/dir mode
  - Number of available encoders: 2 or 3 depending on software setup and option.
  - Encoder 3 can be used to reset encoder 1 and 2

optocoupled\* : A photoelectric diode transfers the encoder signal. This protects the Panther system from too high voltage or two high intensity or ground noise. Common mode max = 50V

## **Connector Mapping**

| PIN Number                                                                 | 1/0                                 | I/O Type                                                                               | Pin feature in Quadrature mode                                                                                                    | Pin feature in Clock+Dir mode                                                                                                    |
|----------------------------------------------------------------------------|-------------------------------------|----------------------------------------------------------------------------------------|----------------------------------------------------------------------------------------------------|----------------------------------------------------------------------------------------------------|
| 1                                                                          | -                                   |                                                                                        | Not connected                                                                                                    | Not connected                                                                                                    |
| 2                                                                          | -                                   |                                                                                        | Not connected                                                                                                    | Not connected                                                                                                    |
| 3                                                                          | IN                                  | Optocoupler                                                                            | Encoder 3 Phase /A-                                                                                                    | Encoder 3 /Clock-                                                                                                    |
| 4                                                                          | IN                                  | Optocoupler                                                                            | Encoder 3 Phase /B-                                                                                                    | Encoder 3 /Direction-                                                                                                    |
| 5                                                                          | IN                                  | Optocoupler                                                                            | Encoder 2 Phase /A-                                                                                                    | Encoder 2 /Clock-                                                                                                    |
| 6                                                                          | IN                                  | Optocoupler                                                                            | Encoder 2 Phase /B-                                                                                                    | Encoder 2 /Direction-                                                                                                    |
| 7                                                                          | IN                                  | Optocoupler                                                                            | Encoder 1 Phase /A-                                                                                                    | Encoder 1 /Clock-                                                                                                    |
| 8                                                                          | IN                                  | Optocoupler                                                                            | Encoder 1 Phase /B-                                                                                                    | Encoder 1 /Direction-                                                                                                    |
| 9                                                                          | -                                   |                                                                                        | Reserved / Do not connect                                                                                                    | Reserved / Do not connect                                                                                                    |
| 10                                                                         | -                                   |                                                                                        | Reserved / Do not connect                                                                                                    | Reserved / Do not connect                                                                                                    |
| 11                                                                         | OUT                                 |                                                                                        | DC 5V                                                                                                    | DC 5V                                                                                                    |
| 12                                                                         | OUT                                 |                                                                                        | GND                                                                                                    | GND                                                                                                    |
|                                                                            |                                     |                                                                                        |                                                                                                    |                                                                                                    |
| 13                                                                         | OUT                                 |                                                                                        | GND                                                                                                    | GND                                                                                                    |
| 13<br>14                                                                   | OUT<br>-                            |                                                                                        | GND<br>Not connected                                                                                                    | GND<br>Not connected                                                                                                    |
| 13<br>14<br>15                                                             | OUT<br>-<br>-                       |                                                                                        | GND<br>Not connected<br>Not connected                                                                                                    | GND<br>Not connected<br>Not connected                                                                                                    |
| 13<br>14<br>15<br>16                                                       | OUT<br>-<br>-<br>IN                 | Optocoupler                                                                            | GND<br>Not connected<br>Not connected<br>Encoder 3 Phase A+                                                                                                    | GND<br>Not connected<br>Not connected<br>Encoder 3 Clock+                                                                                                    |
| 13<br>14<br>15<br>16<br>17                                                 | OUT<br>-<br>-<br>IN<br>IN           | Optocoupler<br>Optocoupler                                                             | GND<br>Not connected<br>Not connected<br>Encoder 3 Phase A+<br>Encoder 3 Phase B+                                                                                                    | GND<br>Not connected<br>Not connected<br>Encoder 3 Clock+<br>Encoder 3 Direction+                                                                                                    |
| 13<br>14<br>15<br>16<br>17<br>18                                           | OUT<br>-<br>IN<br>IN<br>IN          | Optocoupler<br>Optocoupler<br>Optocoupler                                              | GND<br>Not connected<br>Not connected<br>Encoder 3 Phase A+<br>Encoder 3 Phase B+<br>Encoder 2 Phase A+                                                                                                    | GND<br>Not connected<br>Not connected<br>Encoder 3 Clock+<br>Encoder 3 Direction+<br>Encoder 2 Clock+                                                                                                    |
| 13<br>14<br>15<br>16<br>17<br>18<br>19                                     | OUT IN IN IN IN IN                  | Optocoupler<br>Optocoupler<br>Optocoupler<br>Optocoupler                               | CIND<br>Not connected<br>Not connected<br>Encoder 3 Phase A+<br>Encoder 3 Phase B+<br>Encoder 2 Phase A+<br>Encoder 2 Phase B+                                                                                         | GND<br>Not connected<br>Not connected<br>Encoder 3 Clock+<br>Encoder 3 Direction+<br>Encoder 2 Clock+<br>Encoder 2 Direction+                                                                                                    |
| 13<br>14<br>15<br>16<br>17<br>18<br>19<br>20                               | OUT IN IN IN IN IN IN IN            | Optocoupler<br>Optocoupler<br>Optocoupler<br>Optocoupler<br>Optocoupler                | CGND<br>Not connected<br>Not connected<br>Encoder 3 Phase A+<br>Encoder 3 Phase B+<br>Encoder 2 Phase A+<br>Encoder 2 Phase B+<br>Encoder 1 Phase A+                                                                   | GND<br>Not connected<br>Not connected<br>Encoder 3 Clock+<br>Encoder 3 Direction+<br>Encoder 2 Clock+<br>Encoder 2 Direction+<br>Encoder 1 Clock+                                                                                            |
| 13<br>14<br>15<br>16<br>17<br>18<br>19<br>20<br>21                         | OUT - IN IN IN IN IN IN IN IN IN    | Optocoupler<br>Optocoupler<br>Optocoupler<br>Optocoupler<br>Optocoupler<br>Optocoupler | CGND<br>Not connected<br>Not connected<br>Encoder 3 Phase A+<br>Encoder 2 Phase B+<br>Encoder 2 Phase B+<br>Encoder 1 Phase A+<br>Encoder 1 Phase B+                                                                   | GND<br>Not connected<br>Not connected<br>Encoder 3 Clock+<br>Encoder 3 Direction+<br>Encoder 2 Clock+<br>Encoder 2 Direction+<br>Encoder 1 Clock+<br>Encoder 1 Direction+                                                                    |
| 13<br>14<br>15<br>16<br>17<br>18<br>19<br>20<br>21<br>22                   | OUT - IN IN IN IN IN IN IN          | Optocoupler<br>Optocoupler<br>Optocoupler<br>Optocoupler<br>Optocoupler<br>Optocoupler | GND<br>Not connected<br>Not connected<br>Encoder 3 Phase A+<br>Encoder 2 Phase B+<br>Encoder 2 Phase B+<br>Encoder 1 Phase A+<br>Encoder 1 Phase B+<br>Reserved / Do not connect                                       | GND<br>Not connected<br>Not connected<br>Encoder 3 Clock+<br>Encoder 3 Direction+<br>Encoder 2 Clock+<br>Encoder 2 Direction+<br>Encoder 1 Clock+<br>Encoder 1 Direction+<br>Reserved / Do not connect                                       |
| 13<br>14<br>15<br>16<br>17<br>18<br>19<br>20<br>21<br>21<br>22<br>23       | OUT IN IN IN IN IN IN - OUT         | Optocoupler<br>Optocoupler<br>Optocoupler<br>Optocoupler<br>Optocoupler<br>Optocoupler | GND<br>Not connected<br>Not connected<br>Encoder 3 Phase A+<br>Encoder 3 Phase B+<br>Encoder 2 Phase A+<br>Encoder 2 Phase B+<br>Encoder 1 Phase A+<br>Encoder 1 Phase B+<br>Reserved / Do not connect<br>DC 5V        | GND<br>Not connected<br>Not connected<br>Encoder 3 Clock+<br>Encoder 3 Direction+<br>Encoder 2 Clock+<br>Encoder 2 Direction+<br>Encoder 1 Clock+<br>Encoder 1 Direction+<br>Reserved / Do not connect<br>DC SV                              |
| 13<br>14<br>15<br>16<br>17<br>18<br>19<br>20<br>21<br>22<br>23<br>23<br>24 | OUT - IN IN IN IN IN IN OUT - OUT - | Optocoupler<br>Optocoupler<br>Optocoupler<br>Optocoupler<br>Optocoupler                | GND<br>Not connected<br>Not connected<br>Encoder 3 Phase A+<br>Encoder 3 Phase B+<br>Encoder 2 Phase A+<br>Encoder 1 Phase A+<br>Encoder 1 Phase B+<br>Reserved / Do not connect<br>DC SV<br>Reserved / Do not connect | GND<br>Not connected<br>Not connected<br>Encoder 3 Clock+<br>Encoder 3 Direction+<br>Encoder 2 Clock+<br>Encoder 2 Direction+<br>Encoder 1 Clock+<br>Encoder 1 Direction+<br>Reserved / Do not connect<br>DC 5V<br>Reserved / Do not connect |

## **Encoder Input**

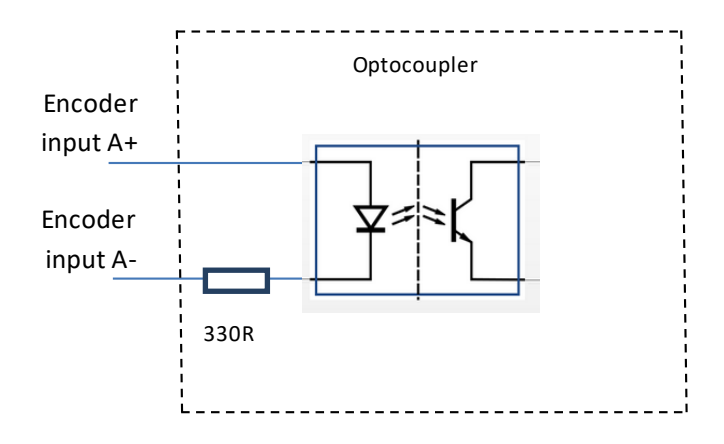

## Connector (female side)

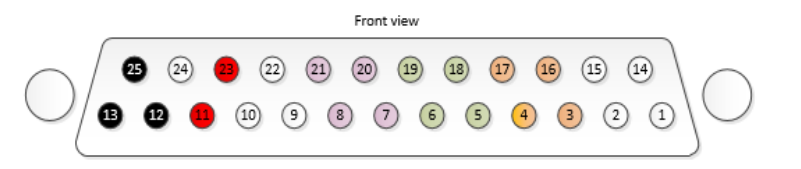

| Signal Name       | Description    | User matching signal                                                         |
|-------------------|----------------|------------------------------------------------------------------------------|
| Encoder Phase A/B | 5V optocoupled | <ul> <li>Absolute Max current 20 mA</li> <li>Max frequency = 5MHz</li> </ul> |

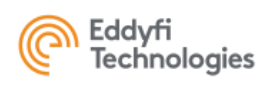

## 4. SYNCHRO CONNECTOR

## **Connector Location**

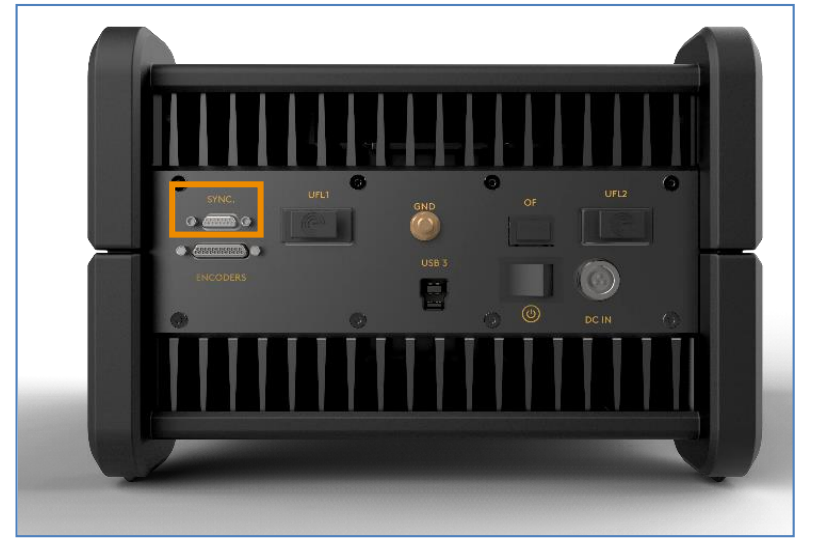

## **Connector Information**

Supplier: MOLEX Reference: 836129024

## **Connector function**

- This connector is used to synchronize two PANTHERs either for:
  - Multi-system: 2x PANTHER XX:128
  - Multi-module: 1x PANTHER XX:256
- This connector shall be not use for any other purpose.

## Matching Cable

Supplier: MOLEX Reference: 0834229007 EDDYFI Reference: CAB\_0115-SYNC-PANTHER-256

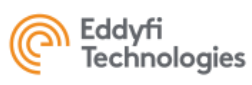

## 5. I/O CONNECTORS (USB 3.0)

**Connector Location** 

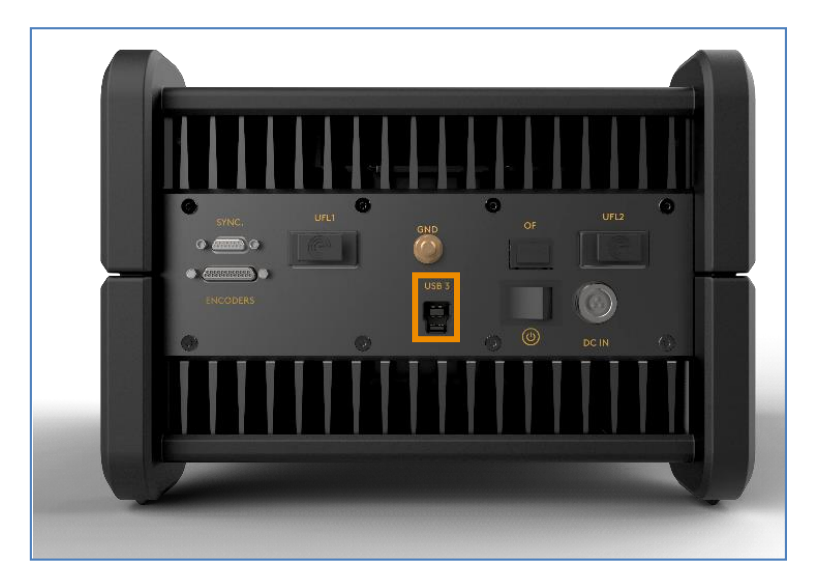

USB 3.0

## **Connector function**

• The USB 3.0 is used to transfer data from the Panther to the computer running Acquire Software.

## Connector description

#### USB

1x USB3.0: high-speed USB

## Matching Cable

#### EDDYFI Reference :

- Cable 3m = CAB\_0119\_CABLE USB3 BLINDE 3m
- Cable 5m = CAB\_0120\_CABLE USB3 BLINDE 5m

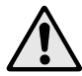

Only high-quality USB cables must be used for proper operation.

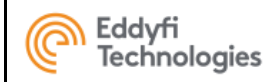

## **6.POWER CONNECTOR**

**Connector Location** 

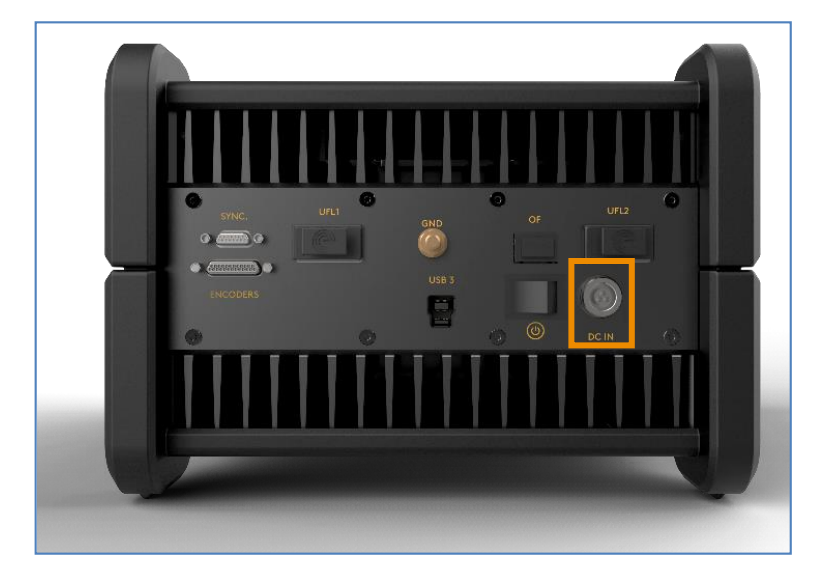

## **Connector function**

- mis connector is the global system power supply.
- When plugged in, the external power supply is used to power on the system.
- Only use the external power supply supplied by EDDYFI with the PANTHER system.

## **Connector Information**

Supplier: LEMO

Reference: EEG.0K.303.CLN

## Matching Cable

Supplier: LEMO

Reference: FGG.0K.303.CLAC45Z

EDDYFI Reference: CAB\_0098-POWER-PANTHER

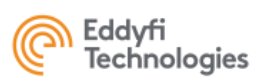

## Connector Mapping (female side)

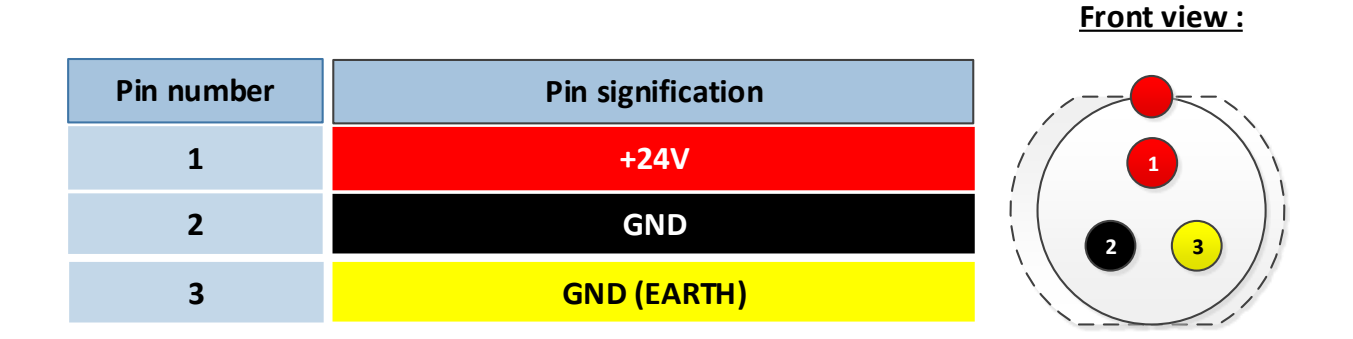

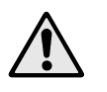

When the power cable is plugged in, the position of the system should allow the plug to be easily unlocked. This is so that the unit can be switched off in case of emergency.

| Description     | Value    |
|-----------------|----------|
| Minimum Voltage | 16 V DC. |
| Maximum Voltage | 30 V DC  |
| Power max       | 90 W     |
| Power typical   | 70 W     |

Protect the unit from EMC interference by using a ferrite on the power cable.

Use a regulated power supply.

Use the correct cable diameter for the current consumption.

Connect to earth and check the quality of the connection for the safety of the user and the correct functioning of the equipment. Input protected by internal fuse.

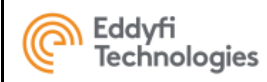

## 7. UFL CONNECTORS

**Connector Location** 

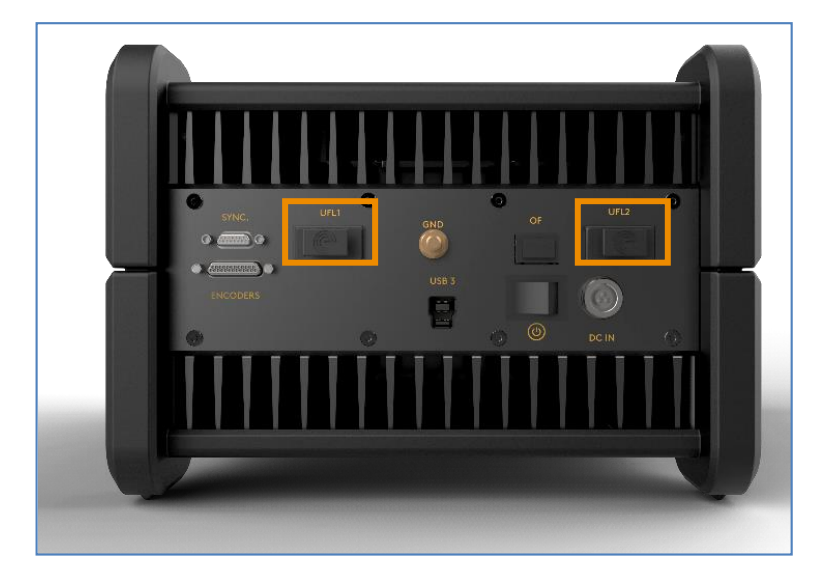

## **Connector function**

• These connectors allow the ultrafast communication between two systems to transfer elementary A-scan, in particular for 256:256 configuration.

## **Connector Information**

Supplier: MOLEX

Reference: 1704650002

## Matching Cable

Supplier: MOLEX Reference: 1110251200 EDDYFI reference: CAB\_0139-UFL-PANTHER

This connector is not rugged and designed for regular plug-unplug (certified 250 operations), it must be handled with care.

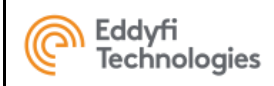

# **ANNEX 4 - Accessories**

| Accessory Name                                         | Description                                                                                                    | Picture |
|--------------------------------------------------------|----------------------------------------------------------------------------------------------------|---------|
| Easy-Latch<br>EDDYFI ref :<br>IMP_0061-EASYLATCH-ADAPT | This accessory allows the connection of a probe with an EASY_LATCH connector to PANTHER system.                                                     |         |
| Hardware Dongle protection for<br>« Acquire » software | This accessory is the protection dongle<br>that allows the use of « Acquire »<br>software on a computer. A software<br>dongle can be also proposed. |         |

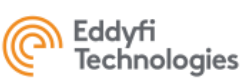

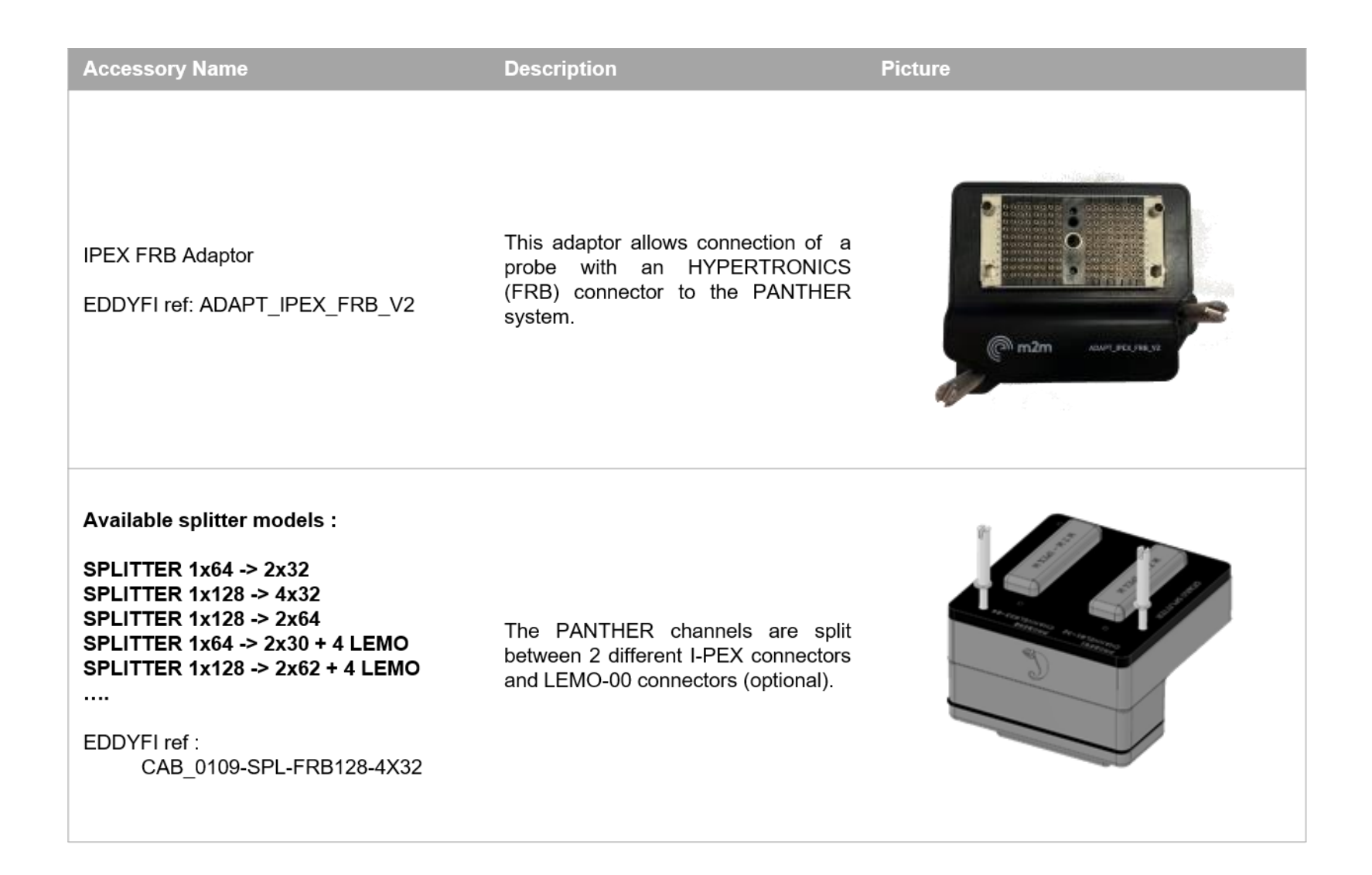

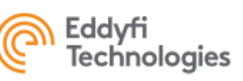

| Accessory Name                                                                        | Description                                                                                                    | Picture |
|---------------------------------------------------------------------------------------|----------------------------------------------------------------------------------------------------|---------|
| Adaptor for LEMO16 connector<br>scanners<br>EDDYFI ref :<br>CAB_0037-ENC-GEKKO-LEMO16 | This cable allows connection of scanners<br>with LEMO16 (MOLEX) encoder connector<br>to PANTHER system, MicroD25 |         |
| Adaptor for SUBD15 connector<br>scanners<br>EDDYFI ref :<br>CAB_0017_ENC-GEKKO-DE15   | This cable allows connection of scanners<br>with SUBD15 encoder type to PANTHER<br>system, MicroD25              |         |
| Adaptor for SUBD25 connector<br>scanners<br>EDDYFI ref :<br>CAB_0065-ENC-GEKKO-DE25   | This cable allows connection of scanners<br>with SUBD25 encoder type to PANTHER<br>system, MicroD25              |         |

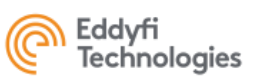

| Accessory Name                                                           | Description                                        | Picture |
|--------------------------------------------------------------------------|----------------------------------------------------|---------|
|                                                                          |                                                    |         |
| <i>Adaptor to increase IP rating</i><br>EDDYFI ref :<br>PANTHER-IP54-BOX | Cable protection box for PANTHER, for outdoor use. |         |
|                                                                          |                                                    |         |